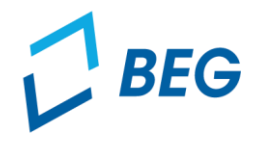

LANDESTARIF BAYERN Ein Projekt bei der BEG

# **EMBY-Portal**

# Informationen zur Anwendung und Datenmeldung

Stand 30.08.2024

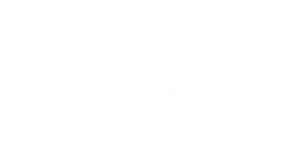

### **Allgemeine Informationen**

- Die Verkehrsunternehmen in Bayern sind verpflichtet, die Meldungen an das D-Tix-Portal (ehem. ARGE-Portal) parallel auch in das DTBY-Portal zu melden.
- Für die parallelen Meldungen steht ab sofort das EMBY-Portal (Erlösdatenmeldung Bayern) zur Verfügung.
- Die Meldung erfolgt durch eine neue Einheit "Tariforganisation", die im Portal angelegt und von der zuständigen Regierung geprüft und akzeptiert werden muss.
- Die Meldefristen sind identisch zu denen der bundesweiten Clearingstelle:
  - Die Verkäufe aus dem Deutschlandticket müssen monatlich bis zum 20. des Folgemonats gemeldet werden.
  - Die Zahlen f
    ür die verkauften Fahrkarten aus dem Restsortiment m
    üssen bis zum 50. des Folgemonats gemeldet werden.
- Die bisher im Jahr 2024 an die Clearingstelle übersandten Meldungen (inklusive der Soll-Einnahmen-Meldung) sind entsprechend in das Portal nachzutragen.

LANDISTA PIE

### Allgemeine Informationen – wann ist eine Meldung im EMBY-Portal erforderlich?

 Wichtig: Im EMBY-Portal muss jedes Unternehmen die Daten melden, die es auch an die D-Tix GmbH & Co. KG (ehemals "ARGE Deutschlandticket") meldet. Da auch Daten aus dem Restsortiment und Solldaten gemeldet werden, müssen auch Unternehmen melden, die das Deutschlandticket nicht selbst vertreiben.

#### • Wer muss melden?

- Melden muss der Tarifverantwortliche. Das heißt bei Verbundtarifen, beispielsweise dem VGN Tarif oder dem RVV Tarif, übernimmt die Verbundorganisation die Meldung. Unternehmen, die ausschließlich Verbundtarife von großen, leistungsfähigen Verbünden anwenden, müssen daher nicht melden.
- Bei Tarifen in Verkehrsgemeinschaften sollte eigentlich auch eine zentrale Meldung durch die Geschäftsstelle der Verkehrsgemeinschaft erfolgen, wenn zugehörige Unternehmen dieser die notwendigen Informationen zuliefern. In der Praxis ist dies noch nicht überall etabliert, so dass vorübergehend die Unternehmen einzeln und getrennt melden. Dies muss in der jeweiligen Verkehrsgemeinschaft abgestimmt werden.
- Bei Haustarifen muss das jeweilige Unternehmen melden.
- Die D-Tix teilt mit, dass man nicht meldepflichtig ist. Muss dann im EMBY-Portal gemeldet werden?

Die Meldung im bayerischen EMBY-Portal ist eine "Kopie" der Meldung an die D-Tix. Das heißt, wenn man bei der D-Tix nicht meldepflichtig ist, ist man es im EMBY-Portal auch nicht. Es wird darauf hingewiesen, dass die Meldeprozesse bundesweit weiterentwickelt werden und daher gegebenenfalls künftig eine Meldung erforderlich sein kann.

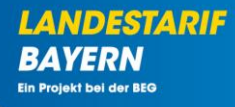

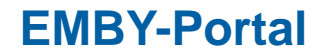

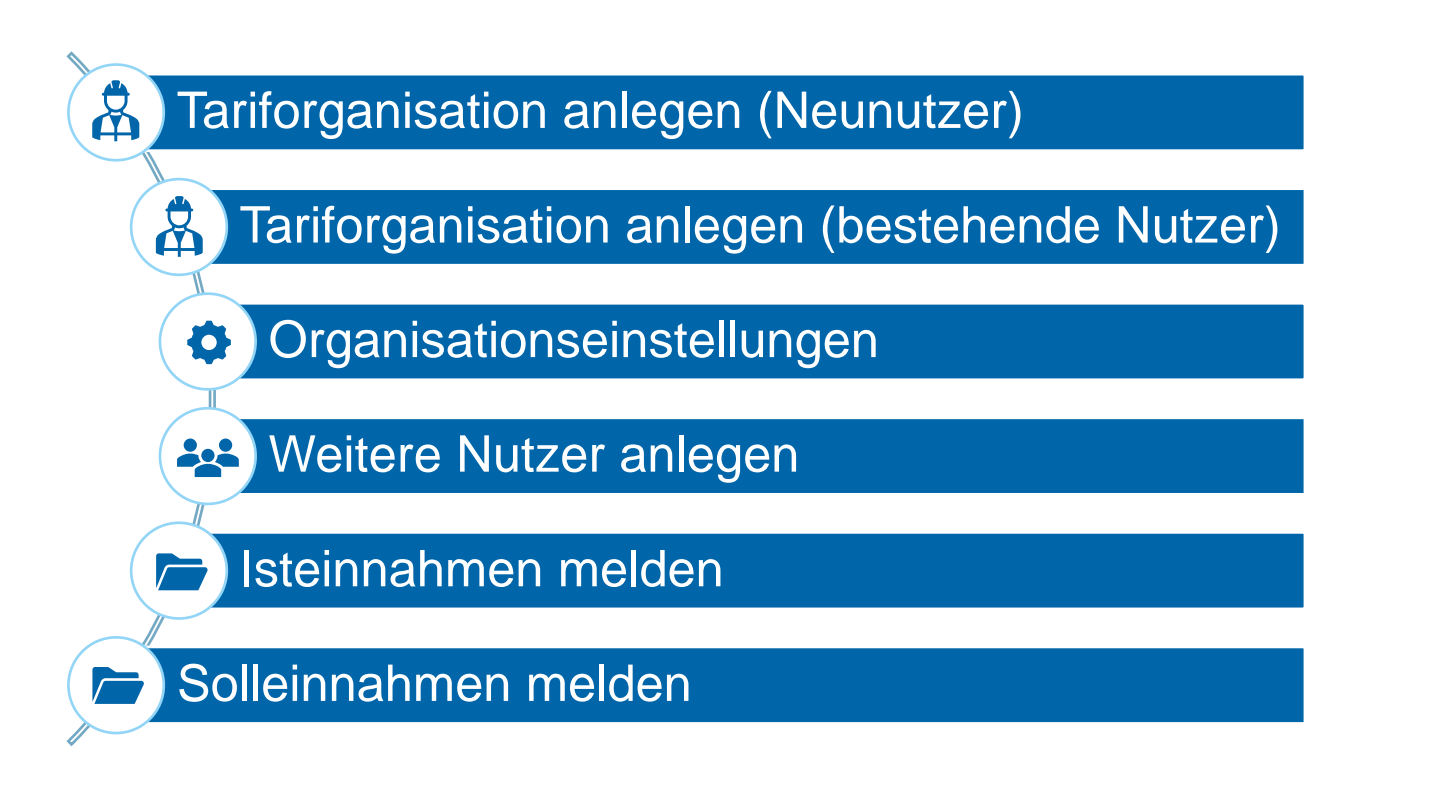

Deutschlandticket in Bayern | EMBY-Portal | 30.08.2024

Ein Projekt bei der BEG

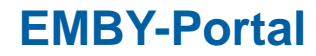

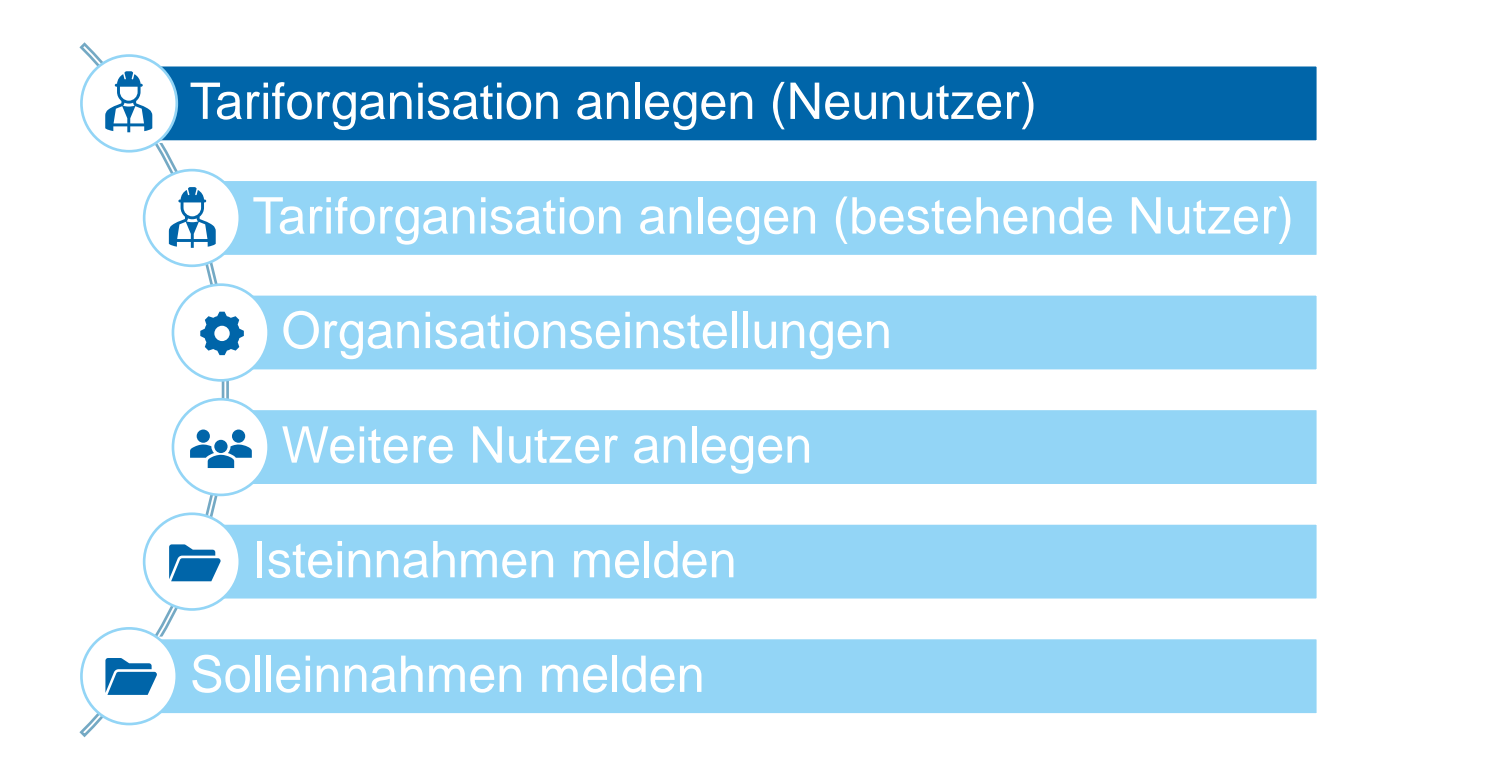

LANDESTARIE

BAYERN

### Tariforganisation anlegen (Neunutzer)

- Die URL lautet <u>https://dtby.intraplan.de</u>.
- Beim ersten Aufruf wird die Anmeldeseite geöffnet.
- Neue Benutzer oder neue Benutzerinnen können ein Benutzerkonto beantragen.

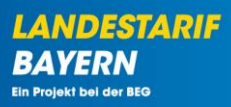

#### DEUTSCHLANDTICKET IN BAYERN

| Bitte füllen Sie die folge<br>sich einzuloggen: | enden Felder aus um                |
|-------------------------------------------------|------------------------------------|
| Nutzername                                      |                                    |
|                                                 |                                    |
| •••••                                           |                                    |
|                                                 |                                    |
| Cingeloggt bleiben                              | ,                                  |
| Eingeloggt bleiben                              | ,<br>oggen                         |
| 🗹 Eingeloggt bleiben?<br>Einla                  | <b>ggen</b><br>Passwort vergessen? |
| Eingeloggt bleiben:<br>Einlo                    | <b>ggen</b><br>Passwort vergessen? |

### Tariforganisation anlegen (Neunutzer)

- Um eine neue Tariforganisation f
  ür das EMBY-Portal anzulegen, ist im obersten Feld "Tariforganisation" auszuwählen.
- Wenn alle Pflichtfelder ausgefüllt sind, kann der Antrag zur Erstellung einer neuen Tariforganisation an die zuständige Regierung abgesendet werden.

| BENUTZERKONTO BEANTRAGEN                   |                                                                                                    |  |  |  |
|--------------------------------------------|----------------------------------------------------------------------------------------------------|--|--|--|
| Renutzer                                   | Unternehmensangaben                                                                                                    |  |  |  |
| Für Organisationstyp *                     | ID der Tariforganisation im D-Tix-Portal (ehemals ARGE-Portal) *                                                                |  |  |  |
| Tariforganisation                          |                                                                                                    |  |  |  |
| Vorname *                                  | Tarife (Angabe der Tarife, für die die Tariforganisation an das D-Tix-Portal meldet) *                                          |  |  |  |
|                                            | Bitte auswählen                                                                                                    |  |  |  |
| Nachname *                                 | Sollte ein Tarif nicht in der Auswahlliste zu finden sein, wenden Sie sich bitte an den Support<br>(support_dtby@intreplan.de). |  |  |  |
| Email *                                    | Unternehmensname gem. Handelsregister *                                                                                         |  |  |  |
|                                            | Straße * Hausnummer *                                                                                                    |  |  |  |
| Telefon *                                  |                                                                                                    |  |  |  |
|                                            | Postleitzahl * Stadt *                                                                                                    |  |  |  |
| Zustanunge regierung - Regierung auswählen |                                                                                                    |  |  |  |
|                                            | States and the second second                                                                                                    |  |  |  |

<u>Hinweis</u>: Im Feld **"Tarife"** sind die Tarife auszuwählen, für die die Meldung im EMBY-Portal erfolgen soll. Bitte wählen Sie hier die Tarife aus für die Sie an das D-Tix-Portal melden.

#### Tariforganisation anlegen (Neunutzer)

- Die zuständige Regierung erhält eine E-Mail mit Link, um den Antrag auf Erstellung einer neuen Tariforganisation zu pr

  üfen.
- Die Regierung prüft, ob die richtigen Tarife ausgewählt wurden. Wenn ja, kann der Antrag akzeptiert werden. Wenn die Angaben nochmals überarbeitet werden sollen, besteht die Möglichkeit den Antrag begründet abzulehnen.

|                                   | Ablehnen Akzeptierer                                                                   |
|-----------------------------------|----------------------------------------------------------------------------------------|
| Benutzer                          | Unternehmensangaben                                                                    |
| Für Organisationstyp *            | ID der Tariforganisation im D-Tix-Portal (ehemals ARGE-Portal) *                       |
| Tariforganisation v               | 34                                                                                     |
| Vorname *                         | Tarife (Angabe der Tarife, für die die Tariforganisation an das D-Tix-Portal meldet) * |
| Max                               | Münchner Verkehrs- und Tarifverbund Stadttarif Rosenheim                               |
| Nachname *                        | Unternehmensname gem. Handelsregister *                                                |
| Mustermann                        | Musterunternehmen                                                                      |
| Email *                           | Straße * Hausnummer *                                                                  |
| danila.perevezentsev@intraplan.de | Starsse 14                                                                             |
| Telefon *                         | Postleitzahl * Stadt *                                                                 |
| 0152586283578                     | 81456 Stadt                                                                            |
|                                   |                                                                                        |

Abbrechen

LANDESTARIF

BAYERN

#### **Tariforganisation anlegen (Neunutzer)**

Sobald der Antrag akzeptiert ist, erstellt Intraplan eine neue Organisation im Portal und der Antragsteller/die Antragstellerin der Tariforganisation erhält eine E-Mail mit den Zugangsdaten.

| Informatio                   | on für Regiei           | rungen             | LANDESTA                          | RIF |
|------------------------------|-------------------------|--------------------|-----------------------------------|-----|
|                              |                         |                    | BAYERN<br>Ein Projekt bei der BEG |     |
| Tariforg                     | anisationantrag al      | kzeptieren         | ×                                 |     |
| Unternehmensangaben          |                         |                    |                                   |     |
| ID der Tariforganisation in  | ı D-Tix-Portal (ehema   | ls ARGE-Portal) *  |                                   |     |
| Tarife (Angabe der Tarife, † | für die die Tariforgani | sation an das D-Ti | ix-Portal                         |     |
| Augsburger Verkehrs- und     | Tarifverbund Deuts      | chlandtarifverbund |                                   |     |
| Ansprechpartner der Tarif    | organisation            |                    |                                   |     |
| Danila Perevezentsev         |                         |                    |                                   |     |
| Unternehmensname gem.        | Handelsregister *       |                    |                                   |     |
| Musterunternehmen            |                         |                    |                                   |     |
| Straße *                     |                         | Hausnumm           | ner *                             |     |
| Strasse                      |                         | 13                 |                                   |     |
| Postleitzahl *               | Stadt *                 |                    |                                   |     |
| 57647                        | Stadt                   |                    |                                   |     |
| Abbrechen                    |                         | A                  | Akzeptieren                       |     |

### Tariforganisation anlegen (Neunutzer)

- Mit der Bestätigungsemail erhält der Nutzer ein Einmalpasswort zum erstmaligen Anmelden.
- Nach erfolgreichem Login ist ein Wechsel zum EMBY-Portal erforderlich.

| <b><i>E</i></b> BEG                      | DTBY-Portal V 300 - Test Tariforganisation | <ul> <li>Logout (Danila Perevezentsev)</li> </ul> |
|------------------------------------------|--------------------------------------------|---------------------------------------------------|
| Startseite Stammdaten - Grunddaten Antra | äge und Bewilligungen                      |                                                   |
|                                          | DTBY-PORTAL: DEUTSCHLANDTICKET IN BAYERN   |                                                   |
|                                          |                                            |                                                   |
|                                          | Stammdatenverwaitung                       |                                                   |
| Organisationen                           | Benutzer                                   |                                                   |
|                                          |                                            |                                                   |
|                                          | Anträge und Bewilligungen                  |                                                   |
|                                          |                                            |                                                   |

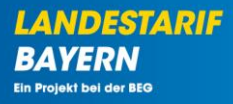

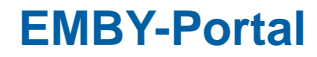

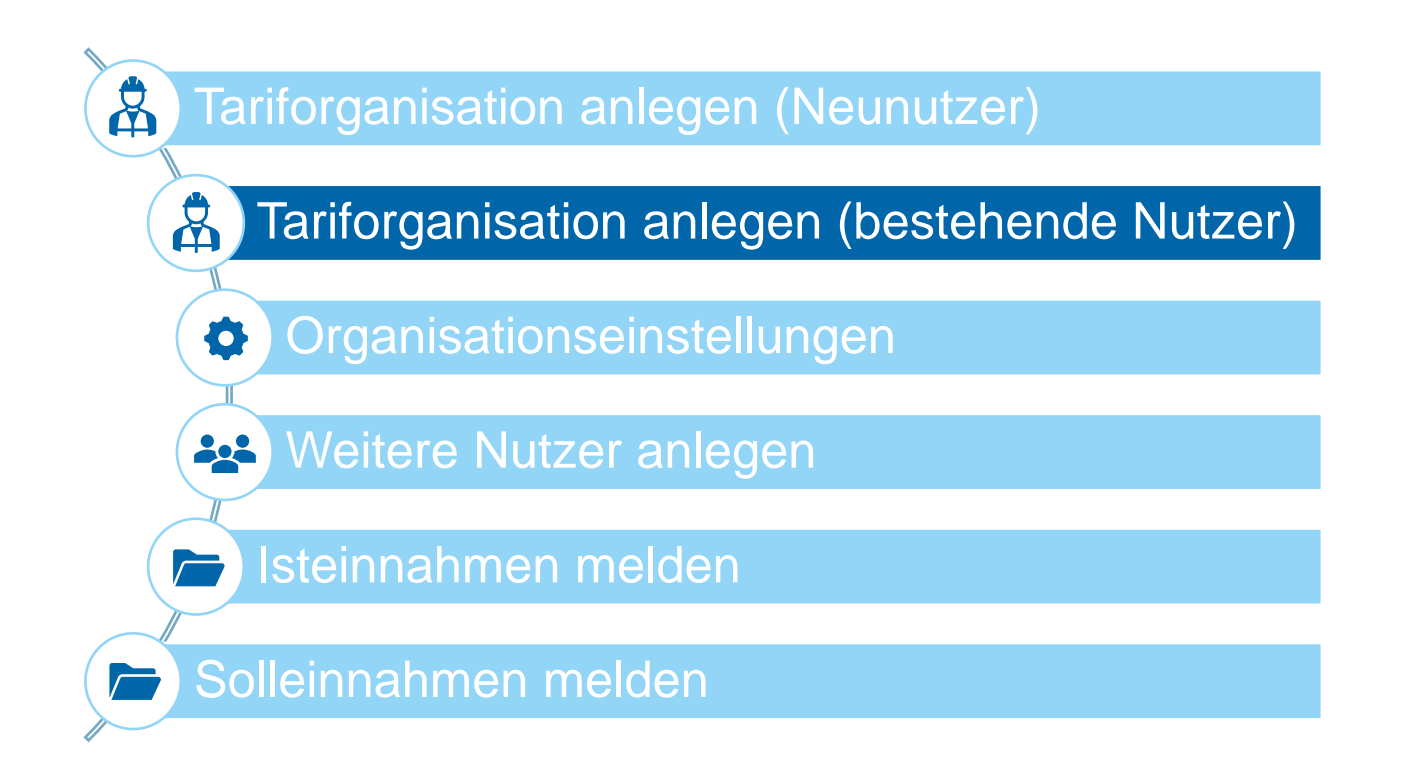

LANDESTARIE

BAYERN

### Tariforganisation anlegen (bestehende Nutzer)

Nach dem Einloggen in das DTBY-Portal ist zunächst ein Wechsel in das EMBY-Portal erforderlich.

| BEG                                                | DTBY-Portal v) 299 - Testunternehmen     | <ul> <li>Logout (Danila Perevezentsev)</li> </ul> |  |  |  |
|----------------------------------------------------|------------------------------------------|---------------------------------------------------|--|--|--|
| Startseite Stammdaten - Grunddaten Anträge und Bev | villigungen -                            |                                                   |  |  |  |
| D                                                  | DTBY-PORTAL: DEUTSCHLANDTICKET IN BAYERN |                                                   |  |  |  |
|                                                    |                                          |                                                   |  |  |  |
|                                                    | Stammdatenverwaltung                     |                                                   |  |  |  |
| Organisationen                                     | Benutzer                                 |                                                   |  |  |  |
|                                                    |                                          |                                                   |  |  |  |
| Anträge und Bewilligungen                          |                                          |                                                   |  |  |  |
| (Teil-)Netze                                       | (Teil-)Netz-Anträge                      | Zahlungen                                         |  |  |  |
|                                                    |                                          |                                                   |  |  |  |
|                                                    |                                          |                                                   |  |  |  |

### Tariforganisation anlegen (bestehende Nutzer)

• Im Modul "Tariforganisation anlegen" kann eine neue Tariforganisation erstellt werden.

| 2 BEG                                                        | EMBY-Portal v 299 - Testunternehmen  | <ul> <li>Logout (Danila Perevezentsev)</li> </ul> |
|--------------------------------------------------------------|--------------------------------------|---------------------------------------------------|
| Startseite Stammdaten <del>-</del> Grunddaten Anträge und Be | willigungen                          |                                                   |
| E                                                            | MBY-PORTAL: ERLÖSDATENMELDUNG BAYERN |                                                   |
|                                                              |                                      |                                                   |
|                                                              | Stammdatenverwaltung                 |                                                   |
| Organisationen                                               | Benutzer                             | Tariforganisation anlegen                         |
|                                                              |                                      |                                                   |
|                                                              | Anträge und Bewilligungen            |                                                   |
|                                                              |                                      |                                                   |
|                                                              |                                      |                                                   |

### Tariforganisation anlegen (bestehende Nutzer)

• Mit Klick auf "Erstellen" kann eine neue Tariforganisation angelegt werden.

| BEG                       |                                        | EMBY-Portal          | ~         | 299 - Testunternehmen                                  | ~           | Logout (Danila Pe | erevezentsev) |
|---------------------------|----------------------------------------|----------------------|-----------|--------------------------------------------------------|-------------|-------------------|---------------|
| Startseite                | Stammdaten - Grunddaten Anträg         | e und Bewilligungen  |           |                                                        |             |                   |               |
|                           | EMBY-PORTAL: TARIFORGANISATION ANLEGEN |                      |           |                                                        |             |                   |               |
| Zurück                    | Zurück                                 |                      |           |                                                        |             |                   | Erstellen     |
| Vorgangs-ID               | Ansprechpartner der Tariforganisation  | Zuständige Regierung | ID der Ta | ariforganisation im D-Tix-Portal (ehemals ARGE-Portal) | Unternehmen | isname Status     | Optionen      |
| Keine Ergebnisse gefunden |                                        |                      |           |                                                        |             |                   |               |

LANDESTARIF

BAYERN

Ein Projekt bei der BEG

#### Tariforganisation anlegen (bestehende Nutzer)

- Im Feld "Tarife" sind die Tarife auszuwählen, für die die Meldung im EMBY-Portal erfolgen soll. Bitte wählen Sie hier die Tarife aus für die Sie an das D-Tix-Portal melden.
- Ein Tarif kann von mehreren Tariforganisationen ausgewählt werden. Ausnahmen hiervon bilden vor allem Verbundtarife, diese können nur einmalig von einer Tariforganisation ausgewählt werden.
- Wenn alle Pflichtfelder ausgefüllt sind, kann der Antrag zur Erstellung einer neuen Tariforganisation an die zuständige Regierung abgesendet werden.

#### **EMBY-PORTAL: ANTRAG**

| ternehmensangaben                                                                               |                                                      |                                             |
|-------------------------------------------------------------------------------------------------|------------------------------------------------------|---------------------------------------------|
| Zuständige Regierung *                                                                          |                                                      |                                             |
| Regierung auswählen                                                                             |                                                      |                                             |
| D der Tariforganisation i                                                                       | n D-Tix-Portal (eher                                 | mals ARGE-Portal) *                         |
| Tarife (Angabe der Tarife                                                                       | für die die Tariforga                                | anisation an das D-Tix-Portal meldet) *     |
| Bitte auswählen                                                                                 |                                                      |                                             |
| Sollte ein Tarif nicht in der /<br><u>(support_dtby@intraplan.d</u><br>Ansprechpartner der Tari | uswahlliste zu finder<br>2).<br><b>forganisation</b> | n sein, wenden Sie sich bitte an den Suppor |
| Danila Perevezentsev                                                                            |                                                      |                                             |
| Unternehmensname gem                                                                            | Handelsregister *                                    |                                             |
|                                                                                                 |                                                      |                                             |
| Straße *                                                                                        |                                                      | Hausnummer *                                |
|                                                                                                 |                                                      |                                             |
| Postleitzahl *                                                                                  | Stadt *                                              |                                             |
|                                                                                                 |                                                      |                                             |
|                                                                                                 |                                                      |                                             |

LANDESTARIF BAYERN Ein Projekt bei der BEG

#### Tariforganisation anlegen (bestehende Nutzer)

- Die zuständige Regierung erhält eine E-Mail mit Link, um den Antrag auf Erstellung einer neuen Tariforganisation zu pr
  üfen.
- Die Regierung prüft, ob die richtigen Tarife ausgewählt wurden. Wenn ja, kann der Antrag akzeptiert werden. Wenn die Angaben nochmals überarbeitet werden sollen, besteht die Möglichkeit den Antrag begründet abzulehnen.

| EMBY-POI                | RTAL: ANTRAG MU               | STERUNTERNEHMEN                      |                    |
|-------------------------|-------------------------------|--------------------------------------|--------------------|
|                         |                               |                                      | Ablehnen Akzeptier |
| Unternehmensangaber     | 1                             |                                      |                    |
| Zuständige Regierung    | •                             |                                      |                    |
| Regierung, nicht spezi  | fiziert                       |                                      | -                  |
| ID der Tariforganisatio | n im D-Tix-Portal (ehemal     | Is ARGE-Portal) *                    |                    |
| 34                      |                               |                                      |                    |
| Tarife (Angabe der Tar  | ife, für die die Tariforganis | sation an das D-Tix-Portal meldet) * |                    |
| Augsburger Verkehrs-    | und Tarifverbund Deutso       | hlandtarifverbund                    |                    |
| Ansprechpartner der T   | ariforganisation              |                                      |                    |
| Danila Perevezentsev    |                               |                                      |                    |
| Unternehmensname g      | em. Handelsregister *         |                                      |                    |
| Musterunternehmen       |                               |                                      |                    |
| Straße *                |                               | Hausnummer *                         |                    |
| Strasse                 |                               | 13                                   |                    |
| Postleitzahl*           | Stadt *                       |                                      |                    |
| 57647                   | Stadt                         |                                      |                    |

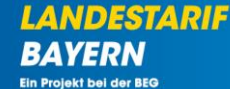

#### **Tariforganisation anlegen (bestehende Nutzer)**

Sobald der Antrag akzeptiert ist, erstellt Intraplan eine neue Organisation im Portal und das EMBY-Portal kann genutzt werden.

| Information                                | n f <mark>ür Regierun</mark> | gen                   | _         | ANDESTARIF          |
|--------------------------------------------|------------------------------|-----------------------|-----------|---------------------|
|                                            |                              |                       | B         | Projekt bei der BEG |
|                                            |                              |                       |           |                     |
| Tariforga                                  | nisationantrag akzep         | tieren                | ×         |                     |
| Unternehmensangaben                        |                              |                       |           |                     |
| ID der Tariforganisation im                | D-Tix-Portal (ehemals AR     | GE-Portal) *          |           |                     |
| 34                                         |                              |                       |           |                     |
| Tarife (Angabe der Tarife, fü<br>meldet) * | ir die die Tariforganisation | <b>an da</b> s D-Tix- | Portal    |                     |
| Augsburger Verkehrs- und 1                 | Tarifverbund Deutschland     | ltarifverbund         |           |                     |
| Ansprechpartner der Tarifo                 | rganisation                  |                       |           |                     |
| Danila Perevezentsev                       |                              |                       |           |                     |
| Unternehmensname gem. H                    | andelsregister *             |                       |           |                     |
| Musterunternehmen                          |                              |                       |           |                     |
| Straße *                                   |                              | Hausnumme             | r *       |                     |
| Strasse                                    |                              | 13                    |           |                     |
| Postleitzahl *                             | Stadt *                      |                       |           |                     |
| 57647                                      | Stadt                        |                       |           |                     |
|                                            |                              |                       |           |                     |
| Abbrechen                                  |                              | Ak                    | zeptieren |                     |

### Tariforganisation anlegen (bestehende Nutzer)

- Sobald die neue Tariforganisation final angelegt wurde, wird eine E-Mail-Benachrichtigung versandt und die Module zur Meldung der Einnahmen werden auf der Startseite angezeigt.
- Der Status der Anmeldung kann jederzeit unter "Tariforganisation anlegen" eingesehen werden.

| 2 BEG                                               | EMBY-Portal > 300 - Test Tariforganisation | <ul> <li>Logout (Danila Perevezentsev)</li> </ul> |
|-----------------------------------------------------|--------------------------------------------|---------------------------------------------------|
| Startseite Stammdaten - Grunddaten Anträge und Bewi | ligungen +                                 |                                                   |
| EM                                                  | BY-PORTAL: ERLÖSDATENMELDUNG BAYERI        | N .                                               |
|                                                     |                                            |                                                   |
|                                                     | Stammdatenverwaltung                       |                                                   |
| Organisationen                                      | Benutzer                                   | Tariforganisation anlegen                         |
|                                                     |                                            |                                                   |
|                                                     | Anträge und Bewilligungen                  |                                                   |
| Isteinnahmen (monatlich)                            | Solleinnahmen (jährlich)                   |                                                   |
|                                                     |                                            |                                                   |
|                                                     |                                            |                                                   |

LANDESTA

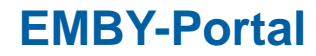

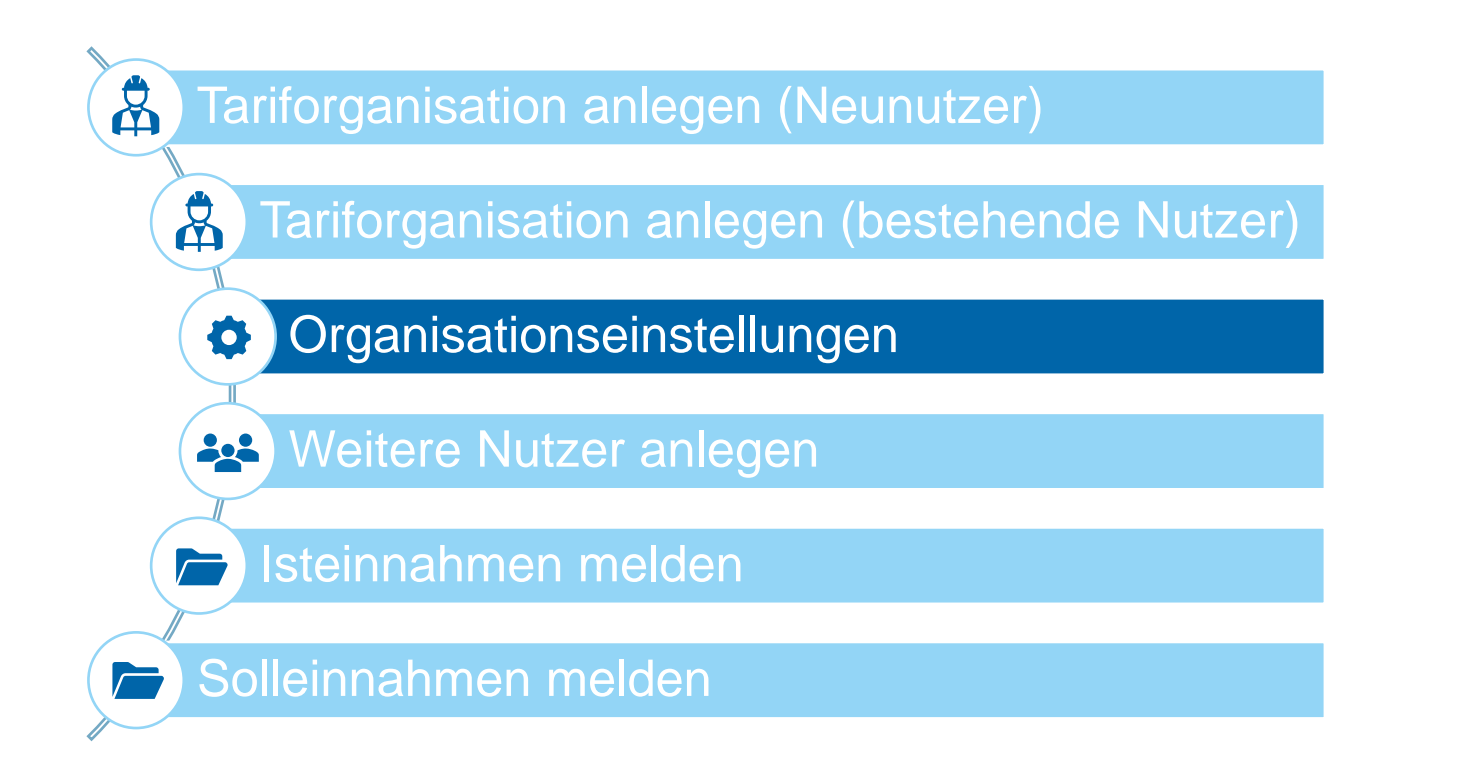

BAYERN Ein Projekt bei der BEG

LANDESTARIE

### Organisationseinstellungen

• Im Modul "Organisationen" können die Informationen der Tariforganisation eingesehen und aktualisiert werden.

| BEG                                                | EMBY-Portal > 300 - Test Tariforganisation | <ul> <li>Logout (Danila Perevezentsev)</li> </ul> |
|----------------------------------------------------|--------------------------------------------|---------------------------------------------------|
| Startseite Stammdaten - Grunddaten Anträge und Bew | illigungen +                               |                                                   |
| El                                                 | MBY-PORTAL: ERLÖSDATENMELDUNG BAYERI       | J                                                 |
|                                                    |                                            |                                                   |
| -                                                  | Stammdatenverwaltung                       |                                                   |
| Organisationen                                     | Benutzer                                   | Tariforganisation anlegen                         |
|                                                    |                                            |                                                   |
|                                                    | Anträge und Bewilligungen                  |                                                   |
| Isteinnahmen (monatlich)                           | Solleinnahmen (jährlich)                   |                                                   |
|                                                    |                                            |                                                   |
|                                                    |                                            |                                                   |

LANDESTARIF

BAYERN

Ein Projekt bei der BEG

#### Organisationseinstellungen

- Dazu ist im nächsten Schritt der Stift-Button anzuklicken.
- Die Funktion ist nur für die bevollmächtigte Person der entsprechenden Tariforganisation freigeschaltet.

| BEG                                       |                              | EMBY-Portal    | <ul> <li>300 - Test Tariforganisatio</li> </ul> | n                      | <ul> <li>Logout (Dani</li> </ul> | la Perevezentsev) |  |
|-------------------------------------------|------------------------------|----------------|-------------------------------------------------|------------------------|----------------------------------|-------------------|--|
| Startseite Stammdater                     | n + Grunddaten Anträge und B | ewilligungen + |                                                 |                        |                                  |                   |  |
|                                           | EMBY-PORTAL: ORGANISATION    |                |                                                 |                        |                                  |                   |  |
| <b>Zurück</b><br>Zeige 1-1 von 1 Eintrag. |                              |                |                                                 |                        |                                  |                   |  |
| Organisations Id                          | Bezeichnung                  | Abkürzung      | Organisationstypen                              | bevollmächtigte Person | Gelöscht                         | Optionen          |  |
| 300                                       | Test Tariforganisation       | тто            | Tariforganisation                               | Danila Perevezentsev   | Nein                             | •                 |  |

LANDESTARIF

BAYERN

#### Organisationseinstellungen

In den Organisationseinstellung ist die Liste der Verkehrsunternehmen, für die die Meldung erfolgt auszufüllen (siehe Folie 23).

Bei Bedarf können darüber hinaus folgende Informationen **aktualisiert** werden:

- bevollmächtigte Person der Organisation
- Liste der zu meldenden Tarife
- ID der Tariforganisation im D-Tix-Portal

• Adresse

| Organisation                                                                                                    | Adresse                                                                                                    |
|----------------------------------------------------------------------------------------------------|----------------------------------------------------------------------------------------------------|
| Bezeichnung                                                                                                    | Adressat                                                                                                    |
| Test Tariforganisation                                                                                                    |                                                                                                    |
| Organisations Id                                                                                                    | Straße Hausnummer                                                                                                    |
| 300 *                                                                                                    |                                                                                                    |
| Abkürzung                                                                                                    | Postleitzahl                                                                                                    |
| ТТО                                                                                                    |                                                                                                    |
| bevollmächtigte Person                                                                                                    | Stadt                                                                                                    |
| Danila Perevezentsev × ×                                                                                                    |                                                                                                    |
|                                                                                                    | Rechnunganschrift                                                                                                    |
|                                                                                                    |                                                                                                    |
|                                                                                                    |                                                                                                    |
| Energifische Angeben zur Teriforgenisetion                                                                                                    | Maldung für falganda Varkahrsunternahman (Varhundtarifa)                                                                                                    |
| spezifische Angaben zur Taritorganisation                                                                                                    | Metudig für forgende verken sunternenmen (verbundtarne)                                                                                                    |
| Menden Sie sich bitte an den Support, wenn ein Tarif bereits von einer anderen<br>Tariforganisation ausgewählt wurde und nicht in dieser Liste auswählbar ist | Die Liste der Verkehrsunternehmen wurde automatisch aus den Angaben im DTBY-Portal<br>generiert Bitte überprüfen Sie die Liste und wenden Sie sich bei Unstimmigkeiten an den |
| Tarife (Angabe der Tarife, für die die Tariforganisation an das D-Tix-Portal meldet) *                                                                        | Support.                                                                                                    |
| 10000 - Testtarif EMBY 1 x 10001 - Testtarif EMBY 2 x x                                                                                                    | 12 - Testunternehmen 3                                                                                                    |
| 10002 - Testtarif EMBY Verbund 🗴                                                                                                    |                                                                                                    |
| ID der Tariforganisation im D-Tix-Portal (ehemals ARGE-Portal) *                                                                                              |                                                                                                    |
| 99999999                                                                                                    |                                                                                                    |
| Auswahl der in der Meldung berücksichtigten Verkehrsunternehmen (für Nicht-                                                                                   |                                                                                                    |
| Verbundtarife)                                                                                                    |                                                                                                    |
| 10000 - Aufgabentrager, nicht spezifiziert x 10001 - Testunternehmen 2 x ×                                                                                    |                                                                                                    |

Bitte wählen Sie zuerst die Tarife und anschließend die zutreffenden Verkehrsunternehmen aus. Bei Unstimmigkeiten und fehlenden Verkehrsunternehmen wenden Sie sich bitte an den

**EMBY-PORTAL: ORGANISATION BEARBEITEN** 

LANDESTARIF BAYERN Ein Projekt bei der BEG

### Organisationseinstellungen

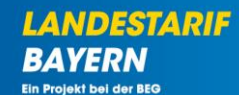

- Vor der ersten Meldung ist die Liste der ausgewählten Tarife zu überprüfen und zu vervollständigen.
- Die Erstellung der Liste der Verkehrsunternehmen, f
  ür die eine Meldung erfolgt, ist abh
  ängig von der Art des Tarifs:
  - Für Verbundtarife wird die Liste automatisch aus den Daten des DTBY-Portals generiert.
  - <u>Für alle anderen Tarife</u> wird die Liste durch den <u>Bevollmächtigten der Tariforganisation gepflegt</u>. Dazu werden dem Bearbeiter passende Verkehrsunternehmen vorgeschlagen.
- Wenn Anpassungsbedarf besteht, wenden Sie sich bitte an den Support.

| Spezifische Angaben zur Tariforganisation                                                                                                    | Meldung für folgende Verkehrsunternehmen (Verbundtarife)                                                                                                    |
|----------------------------------------------------------------------------------------------------|----------------------------------------------------------------------------------------------------|
| Wenden Sie sich bitte an den Support, wenn ein Tarif bereits von einer anderen<br>Tariforganisation ausgewählt wurde und nicht in dieser Liste auswählbar ist.<br>Tarife (Angabe der Tarife, für die die Tariforganisation an das D-Tix-Portal meldet) * | Die Liste der Verkehrsunternehmen wurde automatisch aus den Angaben im DTBY-Portal<br>generiert. Bitte überprüfen Sie die Liste und wenden Sie sich bei Unstimmigkeiten an den<br>Support. |
| (10000 - Testtarif EMBY1 x) (10001 - Testtarif EMBY2 x) x                                                                                                    | 12 - Testunternehmen 3                                                                                                    |
| 10002 - Testtarif EMBY Verbund 😠                                                                                                    |                                                                                                    |
| ID der Tariforganisation im D-Tix-Portal (ehemals ARGE-Portal) *                                                                                                    |                                                                                                    |
| 999999999                                                                                                    |                                                                                                    |
| Auswahl der in der Meldung berücksichtigten Verkehrsunternehmen (für Nicht-<br>Verbundtarife) *                                                                                                    |                                                                                                    |
| 10000 - Aufgabenträger, nicht spezifiziert x 10001 - Testunternehmen 2 x ×                                                                                                    |                                                                                                    |
| Bitte wählen Sie zuerst die Tarife und anschließend die zutreffenden Verkehrsunternehmen aus.<br>Bei Unstimmigkeiten und fehlenden Verkehrsunternehmen wenden Sie sich bitte an den<br>Support.                                                          |                                                                                                    |

Deutschlandticket in Bayern | EMBY-Portal | 30.08.2024

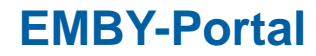

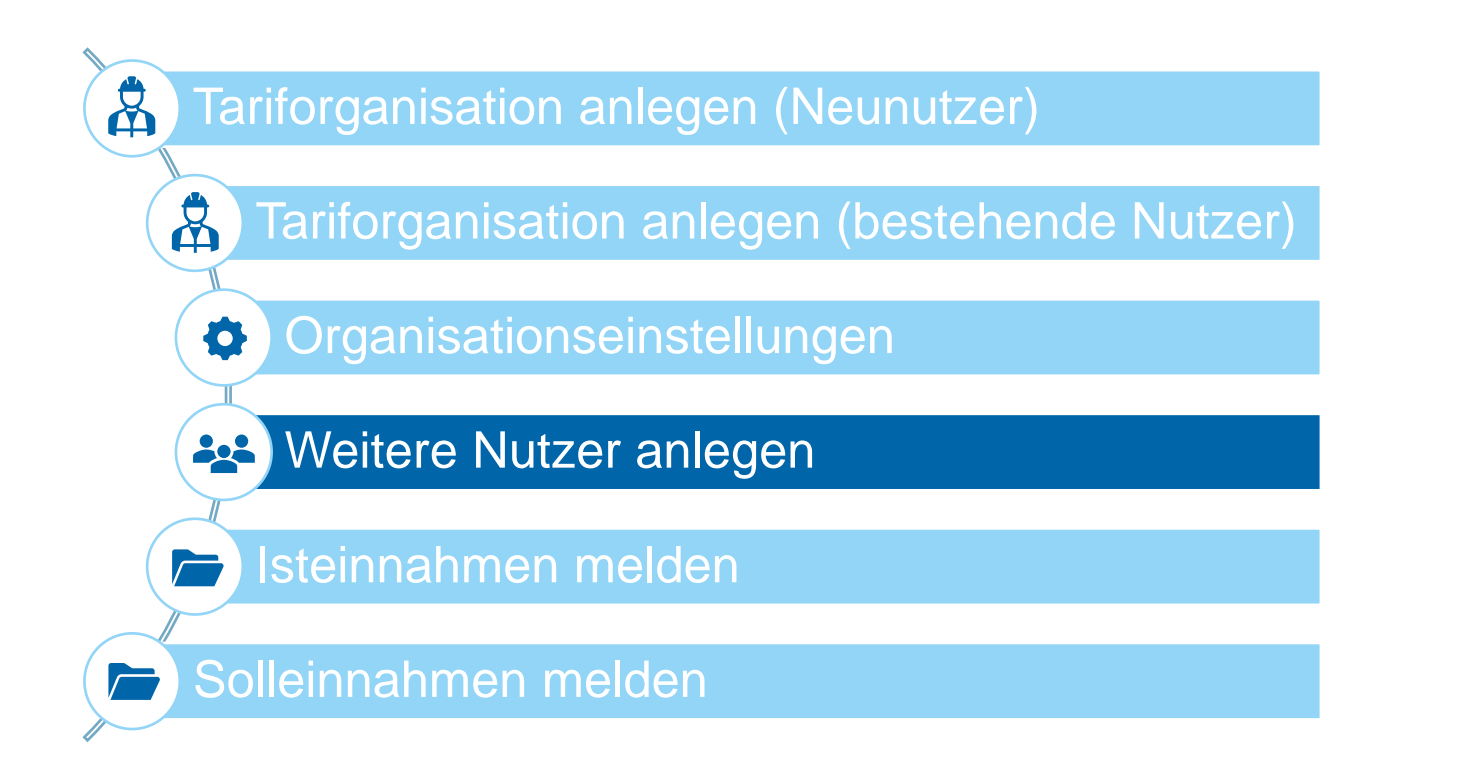

LANDESTARIE

BAYERN

#### Weitere Nutzer anlegen

 Im Modul "Benutzer" können weitere Benutzer durch die bevollmächtigte Person der Tariforganisation angelegt werden.

| BEG                                               | EMBY-Portal > 300 - Test Tariforganisation | <ul> <li>Logout (Danila Perevezentsev)</li> </ul> |
|---------------------------------------------------|--------------------------------------------|---------------------------------------------------|
| Startseite Stammdaten - Grunddaten Anträge und Be | willigungen +                              |                                                   |
| E                                                 | MBY-PORTAL: ERLÖSDATENMELDUNG BAYERN       |                                                   |
|                                                   |                                            |                                                   |
|                                                   | Stammdatenverwaltung                       |                                                   |
| Organisationen                                    | Benutzer                                   | Tariforganisation anlegen                         |
|                                                   |                                            |                                                   |
|                                                   | Anträge und Bewilligungen                  |                                                   |
| Isteinnahmen (monatlich)                          | Solleinnahmen (jährlich)                   |                                                   |
|                                                   |                                            |                                                   |
|                                                   |                                            |                                                   |

LANDESTARIF

BAYERN Ein Projekt bei der BEG

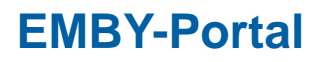

#### Weitere Nutzer anlegen

Dazu ist im nächsten Schritt der Button "Benutzer anlegen" anzuklicken.

| BEG                          |                         |               | EMBY-Portal     | ✓ 300 - Test Tariforganis  | ation       |                | ~           | Logout (Danila | Perevezentsev) |
|------------------------------|-------------------------|---------------|-----------------|----------------------------|-------------|----------------|-------------|----------------|----------------|
| Startseite                   | Stammdaten + Grunddaten | Anträge und E | Bewilligungen 🝷 |                            |             |                |             |                |                |
|                              |                         |               | EMBY            | -PORTAL: BENUTZE           | R           |                |             |                |                |
| Suche                        |                         |               |                 |                            |             |                |             |                |                |
| Nutzer Id                    | Nutzername              | Vorname       | Nac             | chname                     | Email Organ | nisation       | E           | irstellt von   |                |
|                              |                         |               |                 |                            | 300         | - Test Tarifor | ganisati( v | Alle           | ~              |
| Zurückset                    | zen                     |               |                 |                            |             |                |             |                | Suche          |
| Zurück<br>Zeige 1-2 von 2 Ei | Zurück Benutzer anlegen |               |                 |                            |             |                |             |                |                |
| Nutzer Id                    | Nutzername              | Vorname       | Nachname        | Email                      |             | Firma          | Ist aktiv?  | lst neu?       | Optionen       |
| 3                            | Robert Havemann         | Robert        | Havemann        | robert.havemann@intraplan  | .de         |                | Ja          | Nein           | •              |
| 733                          | Danila Perevezentsev    | Danila        | Perevezentsev   | Danila.Perevezentsev@intra | plan.de     |                | Ja          | Nein           | •              |

#### Weitere Nutzer anlegen

- Nach Eingabe der erforderlichen Informationen kann der neue Benutzer im Portal gespeichert werden.
- Ein Neunutzer erhält eine Bestätigungsmail mit einem Einmalpasswort zum erstmaligen Anmelden. Ein bestehender Nutzer wird sofort für das EMBY-Portal freigeschaltet.

#### EMBY-PORTAL: BENUTZER ANLEGEN

| Benutzer                     |   |        | Adresse                  |           |   |
|------------------------------|---|--------|--------------------------|-----------|---|
| Vorname *                    |   |        | Firma                    | Adresse 1 |   |
|                              |   |        | Telefon 1                | Adresse 2 |   |
| Nachname *                   |   |        |                          |           |   |
|                              |   |        | Telefon 2                | Adresse 3 |   |
| Email *                      |   |        | Telefon 3                | Adresse 4 |   |
|                              |   |        |                          |           |   |
|                              |   |        |                          |           |   |
| Benutzerrechte               |   |        |                          |           |   |
| Organisation                 |   | Rechte |                          |           |   |
| 300 - Test Tariforganisation | ~ | Pochto | zum Sehen von Ansishten  |           | - |
|                              |   | nechte | Zum Seiten von Ansichten |           |   |
|                              |   |        |                          |           |   |

Abbrechen

Speichern

Neu

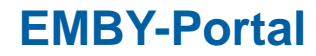

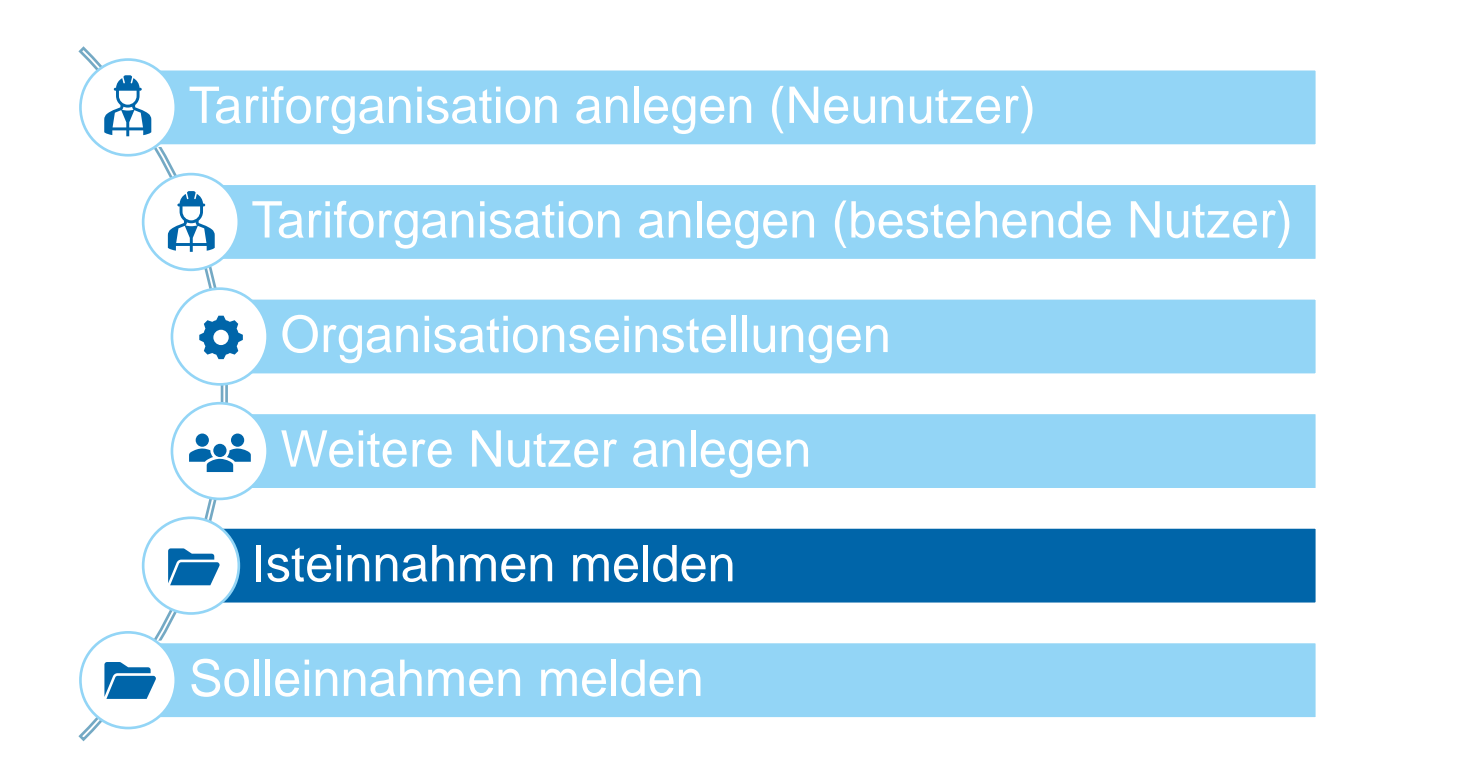

LANDESTARIF BAYERN Ein Projekt bei der BEG

#### Isteinnahmen melden

- Im Modul "Isteinnahmen (monatlich)" sind die Ist-Einnahmen zu melden.
- Zur Bearbeitung muss die Tariforganisation ausgewählt sein. Erst dann erscheinen die Module f
  ür die Datenmeldung.

| BEG                                                | EMBY-Portal v 300 - Test Tariforganisation | Logout (Danila Perevezentsev) |
|----------------------------------------------------|--------------------------------------------|-------------------------------|
| Startseite Stammdaten - Grunddaten Anträge und Bev | illigungen +                               |                               |
| E                                                  | MBY-PORTAL: ERLÖSDATENMELDUNG BAYER        | N                             |
|                                                    |                                            |                               |
|                                                    | Stammdatenverwaltung                       |                               |
| Organisationen                                     | Benutzer                                   | Tariforganisation anlegen     |
|                                                    |                                            |                               |
|                                                    | Anträge und Bewilligungen                  |                               |
| Isteinnahmen (monatlich)                           | Solleinnahmen (jährlich)                   |                               |
|                                                    |                                            |                               |
|                                                    |                                            |                               |

LANDESTARIF

Ein Projekt bei der BEG

BA

#### Deutschlandticket in Bayern | EMBY-Portal | 30.08.2024

### **EMBY-Portal**

#### Isteinnahmen melden

- Nach Öffnen des Bereichs wird eine Übersicht der Meldezeiträume dargestellt.
- Mit Klick auf das Ordnersymbol kann der entsprechende Monat ausgewählt werden.

| BEG                                              | EMBY-Portal v 300 - Test Tariforganisation | <ul> <li>Logout (Danila Perevezentsev)</li> </ul> |
|--------------------------------------------------|--------------------------------------------|---------------------------------------------------|
| Startseite Stammdaten <del>-</del> Grunddaten An | trāge und Bewilligungen +                  |                                                   |
|                                                  | EMBY-PORTAL: ÜBERSICHT ISTEINNAHMEN (MO    | DNATLICH)                                         |
| Zurück                                           |                                            |                                                   |
| Zeige 1-7 von 7 Einträgen.                       |                                            |                                                   |
| Kalendermonat 📥                                  |                                            | Optionen                                          |
| 2024-07                                          |                                            |                                                   |
| 2024-06                                          |                                            | <b>*</b>                                          |
| 2024-05                                          |                                            | <b>*</b>                                          |
| 2024-04                                          |                                            | <b>a</b>                                          |
| 2024-03                                          |                                            | <b>a</b>                                          |
| 2024-02                                          |                                            | <b>a</b>                                          |
| 2024-01                                          |                                            | <b>a</b>                                          |

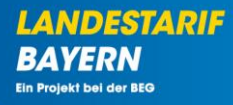

Isteinnahmen melden

**EMBY-Portal** 

• Die Meldedateien können anschließend durch Klicken auf "Hochladen" hochgeladen werden.

| BEG            |              |                |           | EMBY-Portal        | ✓ 300 - Test Tariforganisat | ion         | ~         | Logout (Danila Perevezentsev) |
|----------------|--------------|----------------|-----------|--------------------|-----------------------------|-------------|-----------|-------------------------------|
| Startseite     | Stammdate    | n • Grunddaten | Anträge u | nd Bewilligungen 👻 |                             |             |           |                               |
|                |              |                | EMB       | -PORTAL: ISTEINN   | iahmen für Kalende          | ERMONAT 202 | 24-07     |                               |
| Zurück         |              |                |           |                    |                             |             |           | Tarife Hochladen              |
| Datei-Id       | 0            | ganisation     |           | Dateityp           | Dateiname                   | Tarife      | Kommentar | Optionen                      |
| Keine Ergebnis | sse gefunden |                |           |                    |                             |             |           |                               |

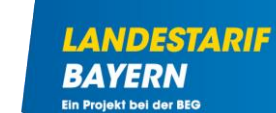

#### Isteinnahmen melden

- Es sind vier Dateien analog der Meldung an das D-Tix-Portal hochzuladen (monatlich):
  - D-Tickets
  - D-Tickets verteilt auf Bundesländer
  - Restliches Angebot
  - Restliches Angebot verteilt auf Bundesländer
- Die Dateien können separat oder gemeinsam hochgeladen werden. Sobald jedoch eine Datei hochgeladen wurde, ist das Hochladen einer neuen Version gesperrt.
- Nach erfolgreicher Meldung wird automatisch an die Accounts der Tariforganisation eine E-Mail zur Bestätigung verschickt.
- Bei Korrekturbedarf wenden Sie sich bitte an den Support.

| Dateien hochladen                               | ×    |
|-------------------------------------------------|------|
| -Tickets                                        |      |
| Durchsuchen) Keine Datei ausgewählt.            |      |
| ommentar D-Tickets                              |      |
|                                                 |      |
|                                                 | 11.  |
| -Tickets Verteilung Bl                          |      |
| Durchsuchen) Keine Datei ausgewählt.            |      |
| ommentar D-Tickets Verteilung BL                |      |
|                                                 |      |
|                                                 | 1    |
|                                                 | ///. |
| Durchsuchen) Keine Datei ausgewählt.            |      |
| ommentar Restliches Angebot                     |      |
|                                                 |      |
|                                                 |      |
|                                                 | ///. |
| testuches Angebot Verteilung BL.<br>Durchsuchen |      |
| nmmentar Rectliches Angehnt Verteilung RI       |      |
| onmental restactes regeber versetang be         |      |
|                                                 |      |
|                                                 | 11.  |
|                                                 |      |
|                                                 |      |

Ein Projekt bei der BEC

#### Isteinnahmen melden

AYERN Projekt bei der BEG

- Die hochgeladenen Meldedateien können in der Übersicht eingesehen werden.
- In der Spalte "Tarife" sind die gemeldeten Tarife zum Zeitpunkt des Hochladens aufgeführt.
- Die aktuell gewählten Tarife für die Tariforganisation können mit Klick auf "Tarife" eingesehen werden.
- Bei Bedarf können alle gemeldeten Dateien heruntergeladen werden.

| ₽ BE              | G                                                                   |                                     | EMBY-Portal v                      | 300 - Test Tariforganisation V Logou                                                                                           | ıt (Danila Perev | ezentsev) |  |  |  |  |
|-------------------|---------------------------------------------------------------------|-------------------------------------|------------------------------------|----------------------------------------------------------------------------------------------------|------------------|-----------|--|--|--|--|
| Starts            | eite Stammdaten •                                                   | Grunddaten Ant                      | räge und Bewilligungen 👻           |                                                                                                    |                  |           |  |  |  |  |
|                   |                                                                     | E                                   | MBY-PORTAL: ISTEINNAHM             | IEN FÜR KALENDERMONAT 2024-07                                                                                                  |                  |           |  |  |  |  |
| Zuri<br>Zeige 1-4 | Zurück Tarife Alle Dateien herunterladen Zeige 1-4 von 4 Einträgen. |                                     |                                    |                                                                                                    |                  |           |  |  |  |  |
| Datei-<br>Id      | Organisation                                                        | Dateityp                            | Dateiname                          | Tarife                                                                                                    | Kommentar        | Optionen  |  |  |  |  |
| 71                | 300 - Test<br>Tariforganisation                                     | D-Tickets                           | 23_D_Tickets_202305.csv            | AMINA Aschaffenburg Mittenberg Nahverkehrs-GmbH,Augsburger Verkehrs- und<br>Tarifverbund,Bodensee-Oberschwaben Verkehrsverbund |                  | Ŧ         |  |  |  |  |
| 72                | 300 - Test<br>Tariforganisation                                     | D-Tickets Verteilung<br>BL          | 23_D_Tickets_Vert_BL_202305.csv    | AMINA Aschaffenburg Miltenberg Nahverkehrs-GmbH,Augsburger Verkehrs- und<br>Tarifverbund,Bodensee-Oberschwaben Verkehrsverbund |                  | Ŧ         |  |  |  |  |
| 73                | 300 - Test<br>Tariforganisation                                     | Restliches Angebot                  | 23_Rest_Angebot_202305.csv         | AMINA Aschaffenburg Miltenberg Nahverkehrs-GmbH,Augsburger Verkehrs- und<br>Tarifverbund,Bodensee-Oberschwaben Verkehrsverbund |                  | Ŧ         |  |  |  |  |
| 74                | 300 - Test<br>Tariforganisation                                     | Restliches Angebot<br>Verteilung BL | 23_Rest_Angebot_Vert_BL_202305.csv | AMINA Aschaffenburg Mittenberg Nahverkehrs-GmbH,Augsburger Verkehrs- und<br>Tarifverbund,Bodensee-Oberschwaben Verkehrsverbund | )                | Ŧ         |  |  |  |  |

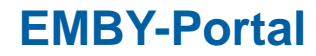

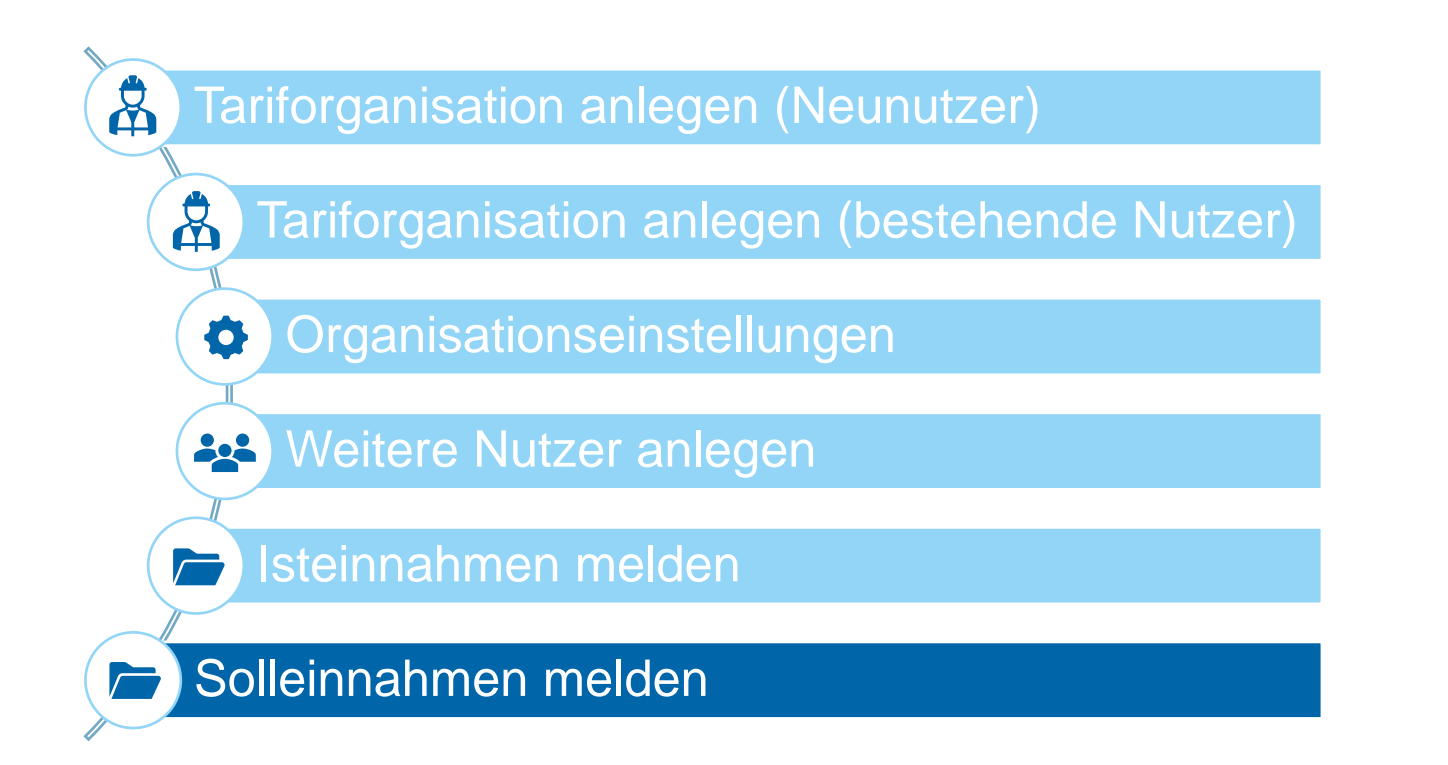

Ein Projekt bei der BEG

BAYERN

LANDESTARIE

#### Solleinnahmen melden

- Im Modul "Solleinnahmen (jährlich)" sind die Soll-Einnahmen zu melden.
- Zur Bearbeitung muss die Tariforganisation ausgewählt sein. Erst dann erscheinen die Module f
  ür die Datenmeldung.

| BEG                                                   | EMBY-Portal v 300 - Test Tariforganisation | <ul> <li>V Logout (Danila Perevezentsev)</li> </ul> |  |  |  |  |  |  |
|-------------------------------------------------------|--------------------------------------------|-----------------------------------------------------|--|--|--|--|--|--|
| Startseite Stammdaten - Grunddaten Anträge und Bewill | ligungen +                                 |                                                     |  |  |  |  |  |  |
| EMBY-PORTAL: ERLÖSDATENMELDUNG BAYERN                 |                                            |                                                     |  |  |  |  |  |  |
|                                                       |                                            |                                                     |  |  |  |  |  |  |
| Stammdatenverwaltung                                  |                                            |                                                     |  |  |  |  |  |  |
| Organisationen                                        | Benutzer                                   | Tariforganisation anlegen                           |  |  |  |  |  |  |
|                                                       |                                            |                                                     |  |  |  |  |  |  |
| Anträge und Bewilligungen                             |                                            |                                                     |  |  |  |  |  |  |
| Isteinnahmen (monatlich)                              | Solleinnahmen (jährlich)                   | olleinnahmen (jährlich)                             |  |  |  |  |  |  |
|                                                       |                                            |                                                     |  |  |  |  |  |  |
|                                                       |                                            |                                                     |  |  |  |  |  |  |

LANDESTARIF

BAYERN

#### Solleinnahmen melden

- Nach Öffnen des Bereichs wird eine Übersicht der Meldezeiträume dargestellt.
- Mit Klick auf das Ordnersymbol kann das entsprechende Jahr ausgewählt werden.

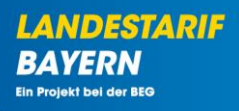

| <b>BEG</b>                                      |              |            | EMBY-P                    | tal v    | 300 - Test Tariforganisation | ~ | Logout (Danila Perevezentsev) |
|-------------------------------------------------|--------------|------------|---------------------------|----------|------------------------------|---|-------------------------------|
| Startseite                                      | Stammdaten + | Grunddaten | Anträge und Bewilligungen |          |                              |   |                               |
| EMBY-PORTAL: ÜBERSICHT SOLLEINNAHMEN (JÄHRLICH) |              |            |                           |          |                              |   |                               |
| Zurück                                          |              |            |                           |          |                              |   |                               |
| Zeige 1-1 von 1 E                               | intrag.      |            |                           |          |                              |   |                               |
| ld 🔺                                            |              |            |                           | )ptionen |                              |   |                               |
| 2024                                            |              |            |                           |          |                              |   |                               |

#### Deutschlandticket in Bayern | EMBY-Portal | 30.08.2024

### **EMBY-Portal**

#### Solleinnahmen melden

Im neuen Fenster können die Meldedateien durch Klicken auf "Hochladen" hochgeladen werden.

| <b>D</b> BEG                                     |                         | EMBY-Portal                 | ✓ 300 - Test Tariforganisat | tion   | ~         | Logout (Danila Perevezentsev) |  |  |
|--------------------------------------------------|-------------------------|-----------------------------|-----------------------------|--------|-----------|-------------------------------|--|--|
| Startseite                                       | Stammdaten + Grunddaten | Anträge und Bewilligungen 👻 |                             |        |           |                               |  |  |
| EMBY-PORTAL: SOLLEINNAHMEN FÜR KALENDERJAHR 2024 |                         |                             |                             |        |           |                               |  |  |
| Zurück                                           |                         |                             |                             |        |           | Tarife Hochladen              |  |  |
| Datei-Id                                         | Organisation            | Dateityp                    | Dateiname                   | Tarife | Kommentar | Optionen                      |  |  |
| Keine Ergebnisse                                 | e gefunden              |                             |                             |        |           |                               |  |  |

LANDESTARIF BAYERN Ein Projekt bei der BEG

### Solleinnahmen melden

- Es sind zwei Dateien analog der Meldung an das D-Tix-Portal hochzuladen (j\u00e4hrlich):
  - Solleinnahmen
  - Soleinnahmen verteilt auf Bundesländer
- Die Dateien können separat oder gemeinsam hochgeladen werden. Sobald jedoch eine Datei hochgeladen wurde, ist das Hochladen einer neuen Version gesperrt.
- Bei Korrekturbedarf wenden Sie sich bitte an den Support.

| Dateien hochladen                                                                | ×         |
|----------------------------------------------------------------------------------|-----------|
| Solleinnahmen<br>Durchsuchen) Keine Datei ausgewählt.<br>Kommentar Solleinnahmen |           |
| Solleinnahmen Verteilung BL                                                      | lie       |
| Durchsuchen) Keine Datei ausgewählt.<br>Kommentar Solleinnahmen Verteilung BL    |           |
|                                                                                  | li.       |
| Abbrechen                                                                        | Hochladen |

#### Solleinnahmen melden

- Die hochgeladenen Meldedateien können in der Übersicht eingesehen werden.
- In der Spalte "Tarife" sind die gemeldeten Tarife zum Zeitpunkt des Hochladens aufgeführt.
- Die aktuell gewählten Tarife für die Tariforganisation können mit Klick auf "Tarife" eingesehen werden.
- Bei Bedarf können alle gemeldeten Dateien heruntergeladen werden.

|                            | BE                                               | G                               |                                | EMBY-Portal ~                     | 300 - Test Tariforganisation v Logo                                                                                            | ıt (Danila Perev | ezentsev) |  |  |  |  |  |
|----------------------------|--------------------------------------------------|---------------------------------|--------------------------------|-----------------------------------|----------------------------------------------------------------------------------------------------|------------------|-----------|--|--|--|--|--|
|                            | Startse                                          | ite Stammdaten <del>-</del>     | Grunddaten Ar                  | nträge und Bewilligungen 🔻        |                                                                                                    |                  |           |  |  |  |  |  |
|                            | EMBY-PORTAL: SOLLEINNAHMEN FÜR KALENDERJAHR 2024 |                                 |                                |                                   |                                                                                                    |                  |           |  |  |  |  |  |
| Zurück Tarife Alle Dateien |                                                  |                                 |                                |                                   | ien herunter                                                                                                    | rladen           |           |  |  |  |  |  |
|                            | Datei-<br>Id                                     | Organisation                    | Dateityp                       | Dateiname                         | Tarife                                                                                                    | Kommentar        | Optionen  |  |  |  |  |  |
|                            | 16                                               | 300 - Test<br>Tariforganisation | Solleinnahmen                  | 23_Solleinnahmen_2023.csv         | AMINA Aschaffenburg Miltenberg Nahverkehrs-GmbH,Augsburger Verkehrs- und<br>Tarifverbund,Bodensee-Oberschwaben Verkehrsverbund |                  | ŦЩ        |  |  |  |  |  |
|                            | 17                                               | 300 - Test<br>Tariforganisation | Solleinnahmen<br>Verteilung BL | 23_Solleinnahmen_Vert_BL_2023.csv | AMINA Aschaffenburg Miltenberg Nahverkehrs-GmbH.Augsburger Verkehrs- und<br>Tarifverbund.Bodensee-Oberschwaben Verkehrsverbund | )                | ŦIJ       |  |  |  |  |  |